# 壁埋込Wi-Fiルーター Wi-Fiアクセスポイントをコンセントに収納!!

コンパクトな設計と熱対策によりWi-Fiルーターをコンセントに収納しました。 ホテルや旅館の室内の景観に合わせ易く、盗難防止や破壊防止に役立ちます。

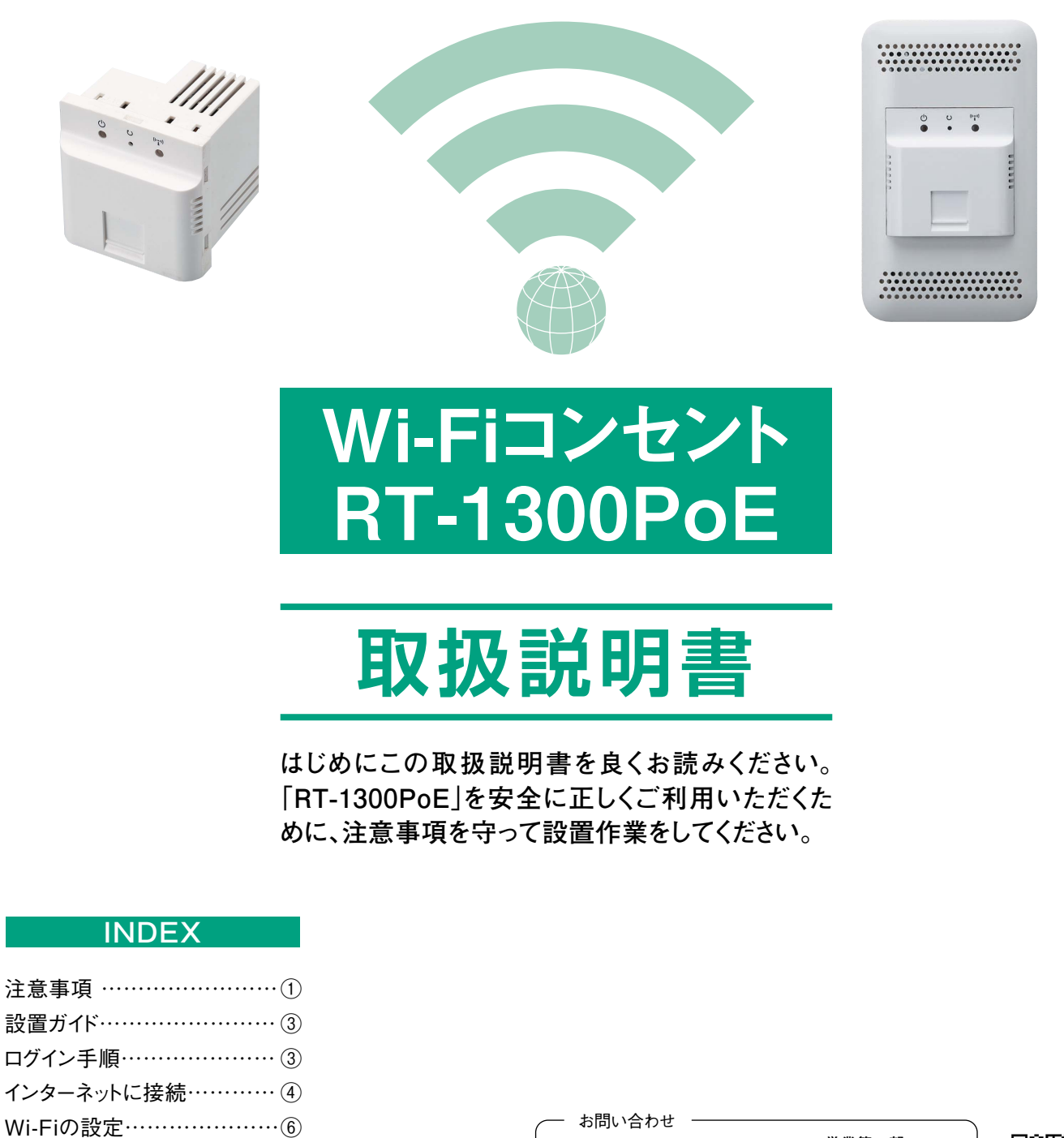

**株式会社エスケイ工機** 営業第二部 通信部品販売課 〒101-0032 東京都千代田区岩本町1-4-4 Tel.03(3866)5941(代) Fax.03(3865)1624 http://sk-kohki.co.jp E-mail:info@sk-kohki.co.jp

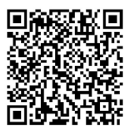

設定画面の機能紹介 ……⑦

上級者向け無線LAN設定 … ⑨

仕様一覧表 ……………①

#### 設置の前に!

### ((•• 本体仕様

型式番号 RT-1300PoE 定格DC入力 IEEE 802.3af PoE(DC48V)

### (1) 環境条件

動作時: 温度-20℃~ 50℃ 相対湿度10%~90% RH(ただし結露なきこと) 保管時: 温度-20℃~70℃ 相対湿度5%~90% RH(ただし結露なきこと) 防水・防塵性能: IPX0

### <u> </u> 設置する際の注意事項

● 利用する際は、念のためこの取扱説明書を装置の近くに置いてください。

- 2 直射日光の当たる場所での使用や保管はしないでください。
- 屋内での使用に限ります。
- ④ 濡れた手で扱わないでください。
- 5 湿気の多い場所や水などの液体がかかる場所で使用しないでください。
- 6 落としたり、強い衝撃を与えないでください。
- ⑦ 範囲外の温度と湿度の環境で使用しないでください。
- ⑧ 定格DC入力(IEEE 802.3af PoE)以外では絶対に使用しないでください。
- ⑨ 分解や改造は絶対にしないでください。感電・火災・故障の原因となります。また改造は法律で禁止されています。
- 強い磁気や電磁波を発生する装置の近くでは使用しないでください。
- 設置する際は上記の事項に注意ください。
- 12 破損品や規格外のケーブルを使用しないでください。

### <u> 使</u>用する際の注意事項

本製品を使用する時、次のような状況下で使用するのはおやめください。

- 本製品を、心臓ペースメーカーや他の医療機器の近くでの使用はおやめください。
   電磁障害を及ぼし生命の危険があります。
- 2 落雷の恐れがある時は、本製品に接続されているケーブル又は機器に触らないでください。 落雷による感電の恐れがあります。
- ③本製品は事務室や家庭での利用を目的とした製品です。医療機器、原子力設備、航空宇宙機器、輸送機器などの 人命に関わる設備や機械と組み合わせて使用しないでください。
- ④ 電磁波曝露量はMPE基準値1mW/cm~2mW/cm、試験品測定値は0.071mW/cm~2mW/cmです。

### <u> </u> 設置後の注意事項

- 通気孔をふさいだりしないでください。内部に熱がこもり、故障及び火災の原因となることがあります。
- 2 花瓶や水の入ったコップの近くなど、水のかかる場所を避けてください。
- ③ オレンジ色LEDは電源LEDです。LEDの点灯時は本製品の電源が入っています。
- ④ 装置に故障がある場合は、細い棒などでリセットボタンを押すと、本製品をリセットできます。
   約1秒押すと再起動します。約5秒押すと工場出荷状態に戻ります。

#### (い整備と清掃

- 分解や改造は絶対にしないでください。
- 2 汚れが気になる場合は、乾いた布などで表面をきれいにしてください。

パッケージ梱包内容

本体 RT-1300PoE フェイスプレート RT-1300-1 スペーサ(ネジ付) RT-1300-2 絶縁取付枠(メネジ付) RT-1300-5 取扱説明書

#### 設置ガイド

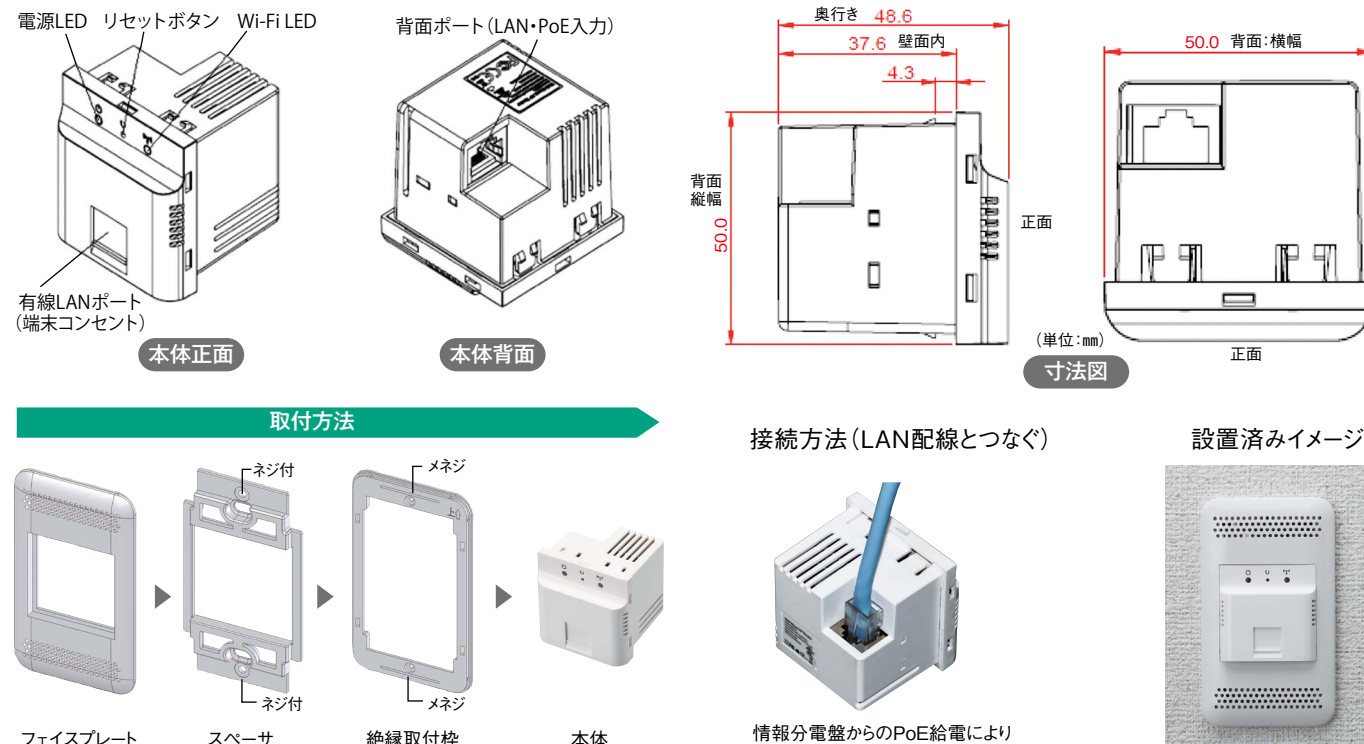

RT-1300PoE

RT-1300-1

点灯 消灯

約1秒

約5秒

((··1 電源LED(橙)

(・2 リセットボタン

RT-1300-2

細い棒などで押すと本製品をリセットできます。

押す秒数によって動作が異なります。

本製品の電源が入っています。

本製品の電源が入っていません。

設定を保持したまま、再起動します。

された設定は保存されません。

工場出荷状態に初期化します。お客様にて変更

RT-1300-5

※JIS埋込コンセントに嵌合します。

情報分電盤からのPoE給電により RJ-45プラグを挿入するだけで完了です。

### ((+3 Wi-Fi LED(緑)

| 点灯 | 電源が入っており無線LAN稼働中です。   |
|----|-----------------------|
| 点滅 | 端末との無線LAN通信状態です。      |
| 消灯 | 電波が出ていないか、電源が入っていません。 |

# (小・4 有線LANポート(端末コンセント)

室内側LANコンセントとしてご利用いただけます。

### (い.5 背面ポート(LAN·PoE入力)

壁内の配線プラグ(RJ-45)を差し込み接続してください。

#### ログイン手順

電源LEDとWi-Fi LEDの点灯を確認し、スマートホンやPCのWi-Fi設定画面を開きます。WiFi APを選択し接続を確認してください。 WEBブラウザのURL入力欄に「192.168.1.1」を入力しEnterキーを押します。ユーザー名とパスワードは入力する必要ありません。

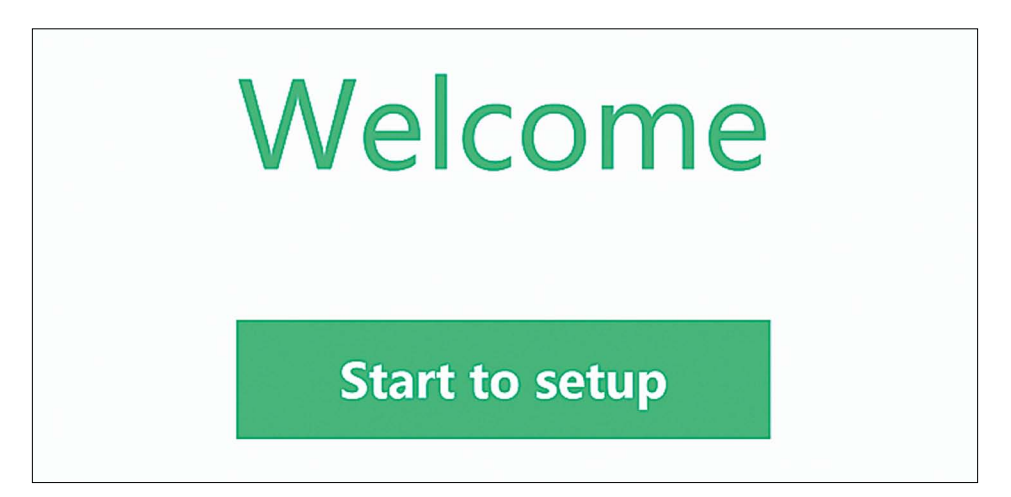

### インターネットに接続

Autoモード、Static IPモードとPPPOEモードから選択できます。

| 1 Connect to Inte                                                              | ernet                                                            |
|--------------------------------------------------------------------------------|------------------------------------------------------------------|
| Please select the way to access the In<br>Bridge Select Auto<br>Auto<br>Static | <b>iternet</b><br>It will get a IP address from ISP automatical. |
| PPPoE                                                                          | Next                                                             |

(・1 Autoモードを選ぶ場合は、設定する必要がありません。 「Next」をクリックして次の設定に進みます。

| Connect to Inte                        | ernet                                          |
|----------------------------------------|------------------------------------------------|
| Please select the way to access the In | ternet                                         |
| Select Auto 🔻                          | It will get a IP address from ISP automatical. |

| 11. | 0 | Static IPモードを選ぶ場合は、IPアドレス、DNSサーバーとネットマスクを |
|-----|---|-------------------------------------------|
| lı. | 2 | 入力してください。                                 |

| (1) c                   | onnect to Inte                                             | ernet                          |                 |
|-------------------------|------------------------------------------------------------|--------------------------------|-----------------|
| Please select           | t the way to access the In                                 | ternet                         |                 |
| Select                  | Static                                                     | Enter the specified IP provide | ed by ISP.      |
| IP Address 192.168.4.21 |                                                            | DNS1                           | 139.175.55.244  |
| Netmask                 | 255.255.255.0                                              | DNS2                           | ot              |
| Gateway                 | 192.168.4.1                                                |                                |                 |
|                         |                                                            | Next                           |                 |
| Select                  | 接続モードを選択します<br>Staticを選択します。                               | す。Autoモード、Staticモー             | -ドとPPPOEモードの中から |
| IP Address              | IPアドレスを設定します。(IPアドレスが重複しないようにしてください。)                      |                                |                 |
| Netmask                 | インターネットサービスプロバイダ(ISP)、ネットワーク管理者から提供された<br>ネットマスクを設定してください。 |                                |                 |
| Gateway                 | インターネットサービスプロバイダ(ISP)、ネットワーク管理者から提供された<br>ゲートウェイを設定してください。 |                                |                 |
| DNS1                    | インターネットサービスプロバイダ(ISP)、ネットワーク管理者から提供された<br>DNSを入力してください。    |                                |                 |

4

#### インターネットに接続

(小・3 PPPOEモードを選択した場合は、インターネットサービス プロバイダ (ISP) から提供されたユーザー名とパスワード を入力します。 「Next」をクリックして次の設定に進みます。

| Select   | 接続モードを選択します。PPPOEモードを選択してください。                               |
|----------|--------------------------------------------------------------|
| Account  | インターネットサービスプロバイダー (ISP)から提供された<br>インターネットアクセスアカウントを入力してください。 |
| Password | インターネットサービスプロバイダー(ISP)から提供された<br>インターネットアクセスパスワードを入力してください。  |

- 接続設定が終了するとインターネットの接続を始めます。
   接続の進行状況が表示されます。
- Connect to Internet

  Please enter operator information

  Suggest you choosing net type: DHCP

  Select

  PPPoE

  Account

  Password
  Next

  Next
- 2 接続の進行状況が100%になった後、インターネットに接続できたか判別します。
- 1 Connect to Internet
- ③「Failed」の表示の時は「Previous」をクリックすると前の ページに戻ります。設定を確認してください。
- 1 Connect to Internet
- ④「Success」と表示されたら「Next」をクリックして次の設定に 進みます。

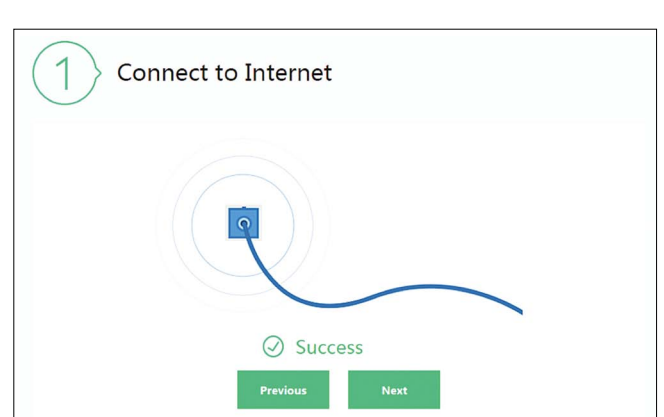

### Wi-Fiの設定

| 2 WiFi Configuration<br>Set WiFi information |                                   |  |
|----------------------------------------------|-----------------------------------|--|
| SSID                                         | WiFiAP                            |  |
| Password                                     |                                   |  |
| Confirm                                      |                                   |  |
| Also use                                     | e this password as admin password |  |
| Password                                     | admin                             |  |
| Confirm                                      | admin                             |  |
|                                              |                                   |  |
|                                              | Previous Next                     |  |

| SSID                                                                                                    | ネットワーク名を設定します。初期設定はWiFiAPです。           |  |  |
|----------------------------------------------------------------------------------------------------|----------------------------------------|--|--|
| Password                                                                                                    | パスワードを設定します。パスワードは8~63半角英数文字で入力してください。 |  |  |
| Confirm                                                                                                    | 確認の為、設定したパスワードを入力してください。               |  |  |
| 「□Also use this password as admin password」このオプションを選ぶ場合は管理者アカウントの<br>パスワードとSSIDのパスワードは同じになります。選ばない場合はパスワードを設定してください。管理者<br>アカウントの初期設定パスワードは「admin」です。 |                                        |  |  |
| Password                                                                                                    | 管理者アカウントのパスワードを設定します。初期設定はadminです。     |  |  |
| Confirm                                                                                                    | 確認の為、設定したパスワードを入力してください。               |  |  |

#### ※Wi-Fiの設定が終了したら、新しいSSIDに表示が変わります。画面にSSID名とパスワード が表示されます。「Done」をクリックして設定を終わります。

| WiFi has been reset, please conne | ct to the new one                  |
|-----------------------------------|------------------------------------|
|                                   | < Settings WLAN                    |
|                                   | WLAN                               |
|                                   | xumystech<br>Secured with WPA2 중 → |
|                                   | SSID WiFiAP                        |
|                                   | Password 12345678                  |
|                                   |                                    |
|                                   | Done                               |

#### 設定画面の機能紹介

### ((· 1 設定画面を表示

Wi-Fi又は有線LANが接続されていることを確認し、 WEBブラウザのURL入力欄に初期設定値の 「192.168.1.1」を入力しEnterキーを押します。管理 者アカウントとパスワードを入力します。初期設定管理 者アカウントとパスワードは「admin」です。

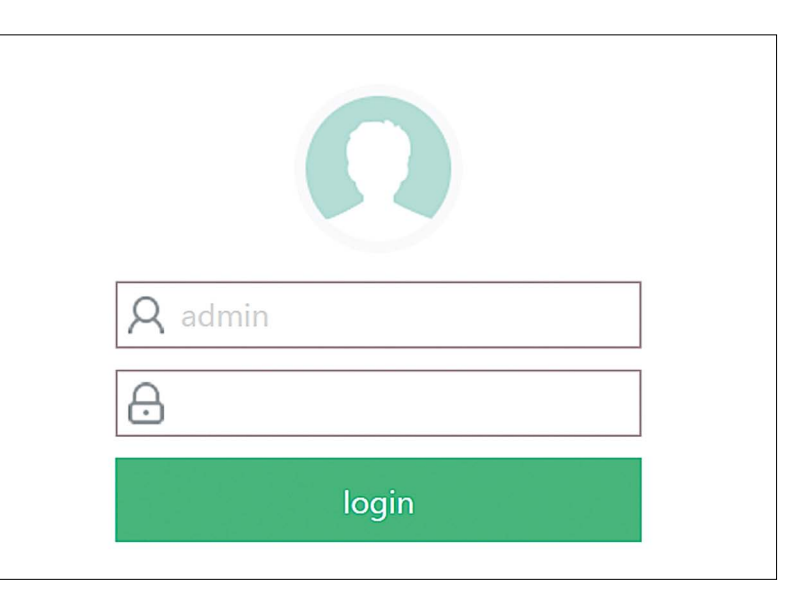

# (•• 2 Wi-Fi設定画面

現在本製品に設定されている内容を表示しています。

| SSID       | Wi-Fiのネットワーク名です。                    |
|------------|-------------------------------------|
| Password   | 現在設定されているパスワードです。                   |
| Encryption | 暗号化の種類を設定できます。                      |
| On/Off     | Wi-Fi機能の切り替え。<br>利用するか、しないかを選択できます。 |

|          | WiFi       |            |            |   |       |        |
|----------|------------|------------|------------|---|-------|--------|
|          | SSID       | WiFiAP     |            |   |       |        |
|          | Password   | •••••      | ۲          |   |       |        |
|          | Encryption | Encryption | ~          | ] |       |        |
|          | On/Off     |            |            |   |       |        |
|          |            |            |            |   |       |        |
|          |            |            |            |   |       |        |
|          |            |            |            |   |       |        |
|          |            |            |            |   |       |        |
|          |            |            |            |   |       |        |
| ()<br>() |            | <b>≟</b>   | $\odot$    |   | 68    | Ξ      |
| WiFi     |            | Terminal   | Net Status |   | Admin | Status |

# ((··3 接続端末確認画面

本製品に接続している無線LAN端末に関する情報 を表示します。

| Device Name       | Wi-Fiに接続している端末の名前です。               |
|-------------------|------------------------------------|
| IP Addr/MAC Addr  | 接続している端末のIPアドレスと<br>MACアドレスを表示します。 |
| Real Time Traffic | 端末の接続速度です。                         |
| Speed Rating      | 端末接続速度のレベルです。<br>5種類のモードから選択できます。  |
| Net Switch        | 接続できる端末を選択できます。<br>許可/拒否から選択できます。  |

|            | Connected Devices | <b>Management</b>                   |                                    |                          |
|------------|-------------------|-------------------------------------|------------------------------------|--------------------------|
|            | Device Name       | IP Addr/MAC Addr                    | Real Time Traffic                  | Speed Rating  Net Switch |
|            | DESKTOP-3FF8      | 192.168.99.184<br>68:F7:28:DF:CC:4E | up :425.50 B/s<br>down:1002.50 B/s | myself                   |
|            | android-d2b22 🖸   | 192.168.99.145<br>F4:09:D8:EC:E0:97 | up :0.00 B/s<br>down:0.00 B/s      | airplane car             |
|            | unknown           | 192.168.99.117<br>94:65:9C:47:AF:81 | up :408.50 B/s<br>down:86.00 B/s   | bike<br>snail            |
| ()<br>WiFi | لينے<br>Terminal  | ()<br>Net Status                    | € <mark>2</mark><br>Admin          | Status                   |

 $\overline{7}$ 

#### 設定画面の機能紹介

(

((・4 ネットワークステータス 確認画面

本製品の現在の接続状態を表示します。

| > Net Status        |                                       |         |
|---------------------|---------------------------------------|---------|
| Net Diagnose        |                                       |         |
| 🥑 Connect to interr | etsuccess!                            |         |
|                     | · · · · · · · · · · · · · · · · · · · |         |
| Abnormal Diagno     | osis                                  |         |
| LAN status          | LAN diagnose                          | Success |
| WAN Status          | Internet diagnose                     | Success |

### (1.5 管理者設定画面

本製品の管理者アカウントを設定します。

| Change Username | ユーザー名を変更します。<br>※初期設定:admin     |
|-----------------|---------------------------------|
| Change Password | ログインパスワードを変更します。<br>※初期設定:admin |

| tes P | Admin Authority<br>Login Admin<br>Username: ad | dmin<br>Change Userr<br>Change Passv | name<br>vord |        |
|-------|------------------------------------------------|--------------------------------------|--------------|--------|
| WiFi  | Terminal                                       | (The status                          | €8<br>Admin  | Status |

#### ((\*・6 システムバージョン 確認画面

本製品の現在のシステムバージョンを表示します。

| Hardware MT7620A                                    |                                                |
|-----------------------------------------------------|------------------------------------------------|
| Firmware 1.0.21.2 Freq<br>WiFi Speed 300Mbps Me     | CPU Ralink SoC<br>Juency 580MHz<br>emory 122MB |
| WAN                                                 |                                                |
| MAC 94:D6:0E:03:06:65<br>IP Address 192:168:4:21 Ga | DNS 139.175.55.244<br>teway 192.168.4.1        |
| LAN                                                 |                                                |
| SSID WIFIAP WIFIS<br>IP Address 192.168.1.1 DHCP S  | Status opened<br>Server opened                 |
| INGUILISM 2002002000 DUCE MC                        | Juless 192.106.1.100~192                       |
|                                                     |                                                |
| 会 48                                                |                                                |

### 上級者向け無線LAN設定

無線LANを詳細設定したい場合に使用します。右上の「Advanced Settings」を押すと 画面が切り替わります。

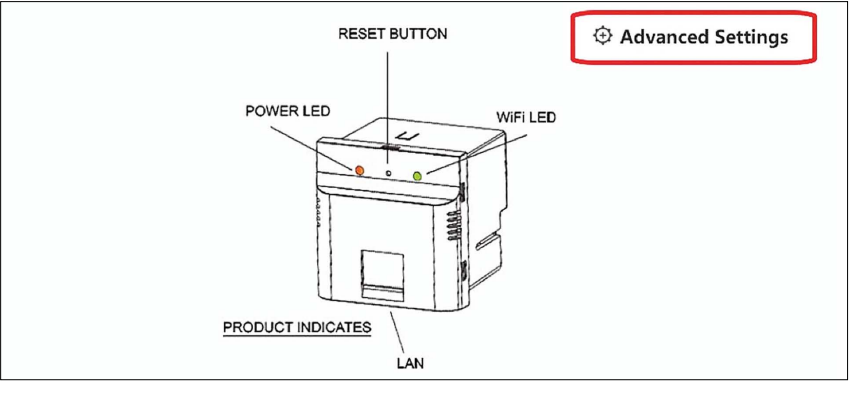

# ((· 1 Wi-Fi設定

| $\left(\widehat{\widehat{\widehat{\gamma}}}\right)$ | WiFi       |          |     |               |
|-----------------------------------------------------|------------|----------|-----|---------------|
|                                                     | Frequency  | 2.4G     | V   | ]             |
|                                                     | SSID       | WiFiAP   |     | 0             |
|                                                     | Encryption | WPA2-PSK | V   | ]             |
|                                                     | Password   | •••••    | ۲   | 0             |
|                                                     | Channel    | Auto     | V   | ]             |
|                                                     | On/Off     |          |     |               |
|                                                     |            |          |     | Save          |
|                                                     |            | ê        | Ô   | $\mathcal{B}$ |
| WiFi                                                |            | LAN      | WAN | System        |

| Frequency  | 周波数帯域。(2.4Gのみ)                                                                      |
|------------|-------------------------------------------------------------------------------------|
| SSID       | SSID (WiFiネットワーク名)を設定します。                                                           |
| Encryption | セキュリティモードを選択できます。<br>「None」:設定なし。<br>「WPA-PSK」:WPAで設定します。<br>「WPA2-PSK」:WPA2で設定します。 |
| Pass word  | パスワードを設定します。パスワードは8 ~ 63半角英数文字で入力してください。                                            |
| Channel    | 利用するチャンネルを選択します。<br>「Auto(自動設定)」もしくは「Channel 1 ~ Channel 13」から選択できます。               |
| On/Off     | Wi-FiのON・OFFを選択できます。                                                                |

### 上級者向け無線LAN設定

# ((··2 LAN設定

|             | Network                                             |                           |                                           |                                |                           |                                 |
|-------------|-----------------------------------------------------|---------------------------|-------------------------------------------|--------------------------------|---------------------------|---------------------------------|
|             | IP Address<br>DHCP Serv<br>IP Address<br>Lease time | er 192.168<br>Range 192   | 1.1<br>2.168.1. 100 to 192.1<br>● h ● m ⊘ | <b>⊘</b><br>68.1. 249 <b>⊘</b> |                           |                                 |
|             |                                                     |                           |                                           | Save                           |                           |                                 |
| ((:<br>WiFi |                                                     | Ê<br>LAN                  | (O)<br>WAN                                |                                | (A)<br>System             |                                 |
| IP Addres   | S                                                   | IPアド                      | レスを設定します                                  | 。※初期設                          | 定:192.1                   | 68.1.1                          |
| DHCP Server |                                                     | デフォ.<br>選ぶ場<br>割り当<br>選ばな | ルトゲートウェイの                                 | D割り当てた<br>ーバーからき<br>ォルトゲートウ    | う法を選択<br>デフォルトク<br>ウェイを手動 | します。<br>デートウェイを自動的に<br>助で設定します。 |
| IP Address  | s Range                                             | IPアドレスの範囲です。              |                                           |                                |                           |                                 |
| Lease time  |                                                     | DHCP IPのリース時間です。          |                                           |                                |                           |                                 |

# (小3 WAN設定

インターネットの接続モードを選びます。 三種類のモードから選択できます。

| Internet<br>WAN         |                                 |
|-------------------------|---------------------------------|
| Bridge Mode<br>WAN Type | Auto<br>Auto<br>Static<br>PPPoE |
| (r)<br>Wifi LAN         | Save<br>B<br>WAN System         |

| Bridge Mode | ブリッジモード アクセスポイントとして使用する際に設定します。           |
|-------------|-------------------------------------------|
|             |                                           |
|             | WI-FIの接続モートを選択しより。AULOモート、SIALICモートCPPPDE |
|             | モートから選択できます。                              |
| WAN Type    | Autoモードを選ぶ場合は、設定する必要はありません。               |
|             | Staticモードを選ぶ場合は、IPアドレス、DNSサーバーとネットマスクを    |
|             | 設定してください。                                 |
|             | PPPOEモードを選ぶ場合は、ユーザー名とパスワードを設定してください。      |

### 上級者向け無線LAN設定

# ((・・4 システム設定画面

| (A)          |                 |                     |                |                        |  |
|--------------|-----------------|---------------------|----------------|------------------------|--|
| S            | System          |                     |                |                        |  |
| <u> </u>     | Local Upgrade   | Factory Reset       | Reboot         |                        |  |
|              | Please download | the latest firmware | version from t | the official website.  |  |
|              | Choose:         |                     |                |                        |  |
|              | 選擇檔案 未選擇        | 任何檔案                |                |                        |  |
|              | Choose File     |                     |                |                        |  |
|              |                 |                     |                |                        |  |
|              |                 |                     |                |                        |  |
|              |                 |                     |                |                        |  |
|              |                 |                     |                |                        |  |
|              |                 |                     |                | Upgrade                |  |
|              |                 |                     |                | Upgrade                |  |
| (((          | fêì             |                     | îôī            | Upgrade<br>(P)         |  |
| ((r•<br>WiFi |                 |                     | (Ô)<br>WAN     | Upgrade<br>@<br>System |  |

| Local Upgrade | ボタンを押し、該当するファームウェアファイルを指定してください。 |
|---------------|----------------------------------|
| Factory Reset | 工場出荷状態に戻します。※設定情報は残りません。         |
| Reboot        | 本機を再起動します。※設定情報は残ります。            |

### 仕様一覧表

| 型式番号 |                  | RT-1300PoE                                         | 管理インターフェイス |              | Webブラウザ(HTTP)        |
|------|------------------|----------------------------------------------------|------------|--------------|----------------------|
| 無線部位 | 規格               | IEEE802.11b/g/n                                    | リセットボタン    |              | 約1秒押すと、設定を保持したまま再起動  |
|      | データ転送速度          | IEEE802.11b:最大11Mbps                               |            |              | 約5秒押すと、工場出荷状態に戻る     |
|      |                  | IEEE802.11g:最大54Mbps                               | 本体正面       | 電源LED(橙)     | 点灯:電源が入っている          |
|      |                  | IEEE802.11n:最大300Mbps                              | LED        | Wi-Fi LED(緑) | 点灯:電源が入っている 点滅:通信中です |
|      | 周波数帯             | 2,400~2,484GHz                                     | 環境条件       | 動作温度         | −20°C~50°C           |
|      | チャンネル            | 1~13ch                                             |            | 保管温度         | −20°C~70°C           |
|      | チャンネル帯域          | 20MHz,40MHz                                        |            | 動作湿度         | 10%~90% ただし結露無きこと    |
|      | チャンネル設定          | AUTOかプルダウンメニューから選択                                 |            | 保管湿度         | 5%~90% ただし結露無きこと     |
|      | 送信出力             | 10dBm                                              | 消費電力       |              | 2.7w (MAX3w)         |
|      | アンテナ部            | 内蔵アンテナ×2                                           | 適合性        | EMI規格        | VCCIクラスB             |
|      | 動作モード            | アクセスポイント/ルーター                                      |            | 法規制          | 技術適合基準に適合(TELEC)     |
|      | SSID             | 1                                                  |            | 環境           | RoHS指令準拠             |
|      | セキュリティ           | WPA-PSK WPA2-PSK                                   |            |              |                      |
| 有線部位 | コネクタ形状           | RJ-45×2(前面側シャッター付)                                 |            |              |                      |
|      | 規格               | 1000BASE-T,100BASE-TX,10BASE-T                     |            |              |                      |
|      | 機能               | Auto Negotiation, Auto MDI/MDI-X                   |            |              |                      |
|      | 推奨ケーブル           | UTP CAT5e                                          |            |              |                      |
|      | 受電方式             | PoE方式(IEEE802.3af)                                 |            |              |                      |
|      | 有線LANポート<br>のLED | 左(消灯:10Mbps、橙:100Mbps、緑:1000Mbps)<br>右(橙:Link/Act) |            |              |                      |